# 音楽/S!アプリ

| 音楽について         | 9-2  |
|----------------|------|
| プレーヤー画面の見かた    | 9-3  |
| 音楽をダウンロードする    | 9-4  |
| 音楽をパソコンから取り込む  | 9-4  |
| 音楽再生           | 9-5  |
| 音楽を再生する        | 9-5  |
| プレイリストを利用する    | 9-6  |
| S!アプリ          | 9-7  |
| S!アプリについて      | 9-7  |
| S!アプリをダウンロードする | 9-7  |
| S!アプリを起動する     | 9-7  |
| 便利な機能          | 9-9  |
| 音楽に関する機能       | 9-9  |
| S!アプリに関する機能    | 9-11 |

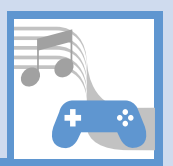

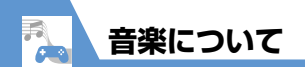

本機の音楽はミュージックプレーヤーで再生/管理します。

- インターネットに接続して、音楽を入手することができます。
- 動画を再生することもできます。
- ファイルの形式によっては、再生できないことがあります。

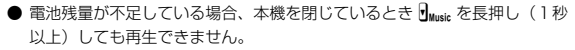

● 音楽再生中にアラーム通知や着信があった場合は、停止状態になります。動 画の場合は、再度同じ動画を選択すると続きを再生できます。

## 本機内の音楽や動画を再生/管理します。

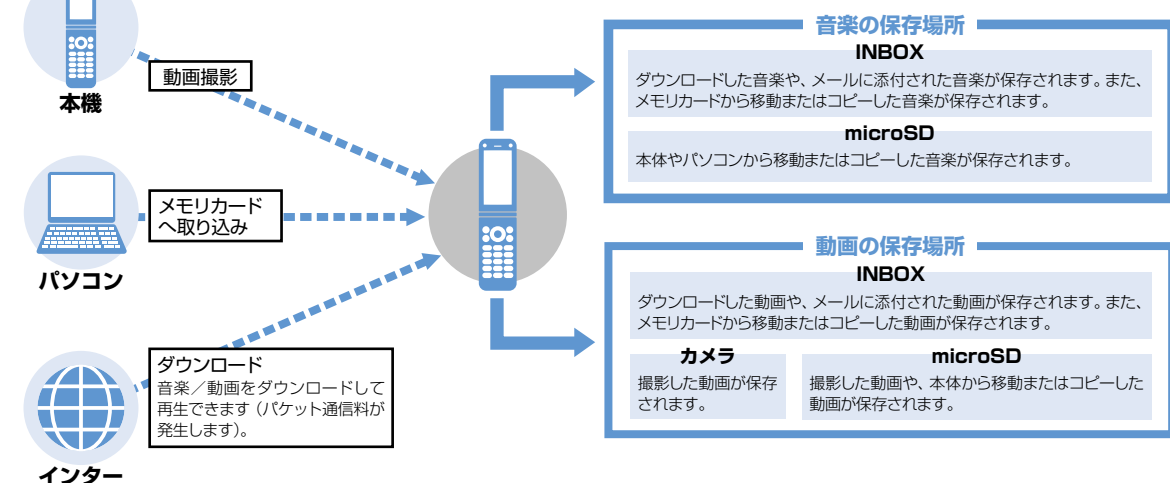

ネット

音楽

/ S!アプリ

音楽について

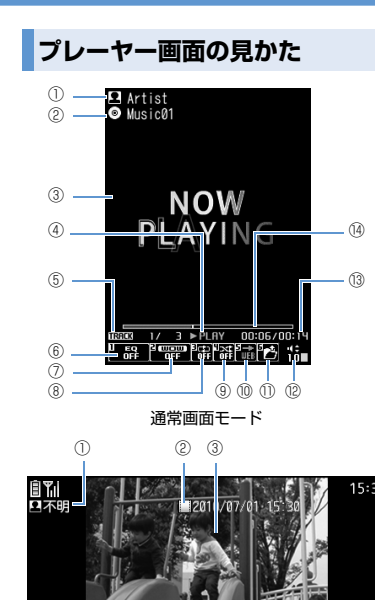

全画面モード(動画再生時のみ)

78901454

(6)

15:30

"iõ∎

12

(13)

| 1 | アーティスト名〈作成者〉 <sup>※1</sup>                                                                                                    |
|---|----------------------------------------------------------------------------------------------------|
| 2 | タイトル                                                                                                    |
| 3 | プレーヤー画面〈動画〉 <sup>※1</sup>                                                                                                    |
| 4 | 再生状態                                                                                                    |
|   | ▶₽₽₽₽₩:再生中/₽₽₽₽₽₽目:一時停止中                                                                                                    |
|   |                                                                                                    |
|   | ▶ <b>』1000</b> : スロー再生中 <sup>**2</sup>                                                                                                    |
|   |                                                                                                    |
| 5 | 再生中のトラック番号/フォルダ内の全ト                                                                                                    |
|   | フック数(冉生中のファイル畨号/フォルタ                                                                                                    |
| _ | 内の全ノアイル数)                                                                                                    |
| 6 | 音質(イコライザ)<br>高計: OFF<br>DESE: 低音強調<br>近日地:高音強調<br>近日地:高音強調<br>近日地:高音強調<br>近日地:高音強調<br>近日地:高音強調<br>近日地:高音強調<br>近日地:高音強調<br>近日地:高音強調<br>近日地:高音強調<br>近日地:高音強調<br>近日地:高音強調<br>近日地:高音強調<br>近日地:高音強調<br>近日地:高音強調<br>近日地:高音強調 |
| 0 | 音響効果(エフェクト)<br>電子):0FF<br>(1) (1) (1) (1) (1) (1) (1) (1) (1) (1)                                                                                                    |
| 8 | リビート状態<br>器:OFF ゆ:オールリピート*3<br>ゆ:シングルリピート*3                                                                                                    |

| 9              | シャッフル状態<br>  蕊:ON <sup>*3</sup> / <b>翻</b> :OFF                       |
|----------------|-----------------------------------------------------------------------|
| 10             | Web to対応<br>楽曲などに含まれているURLに接続します。                                     |
| 1              | <b>音楽/ファイル選択</b><br>再生する音楽/ファイルを変更できます。                               |
| (12)           | 音量                                                                    |
| (13)           | 再生経過時間/全体の長さ                                                          |
| (14)           | 再生位置表示<br>現在の再生位置をマーカー(□)で表示します。<br>一時停止中に ◎を押して再生位置を変更する<br>こともできます。 |
| *1<br>*2<br>*3 | 〈 〉内は動画再生時の表示内容です。<br>動画再生時のみ利用できます。<br>音楽再生時のみ利用できます。                |

**^ S!アプリ** 9

音楽

## 音楽をダウンロードする

- ●料金や有効期限などの情報を必ず確認してください。
- 2 画面の指示に従って音楽をダウンロー ドする

## 音楽をパソコンから取り込む

パソコンからメモリカードへ音楽を保存して再生 することができます。

- 再生できる音楽はAAC形式(拡張子がmp4また は3gp)です。ファイル形式を変換できるソフ トウェアで音楽をあらかじめ準備してください。
- 1 ⇒「設定」 ⇒ ⇒「外部接続」 ⇒ ● ⇒ 「USBモード設定」 ⇒ ● ⇒ 「microSDモード」 ⇒ ●
- 2 本機とパソコンをUSBケーブルで接続 する

パソコンからメモリカード内のデータを操作 できるようになります。

3 音楽をメモリカードのフォルダにコピー する

下記のフォルダにコピーしてください。 ¥PRIVATE¥MYFOLDER¥My Items¥Music

## 4 操作が終わったら本機とパソコンを USBケーブルから取り外す 各のSの操作方法に従って、パソコンからUSB ケーブルを取り外してください。

#### 注意

- ファイル形式を変換できるソフトウェアの仕様 や使用方法については、ソフトウェア提供各社 のホームページなどでご確認ください。なお、当 社では特定のソフトウェアの動作保証はしてお りません。
- 個人使用の目的だけでご使用ください。
- パソコンソフトなどで作成されたファイルは、 再生できないことがあります。
- 著作権などの第三者知的財産権、その他の権利 を侵害しないようにご注意ください。

#### 補足

 ・ 音楽をコピーした後は、「USBモード設定」を 「通信モード」に戻してください。

音楽

/ S!アプリ

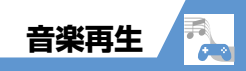

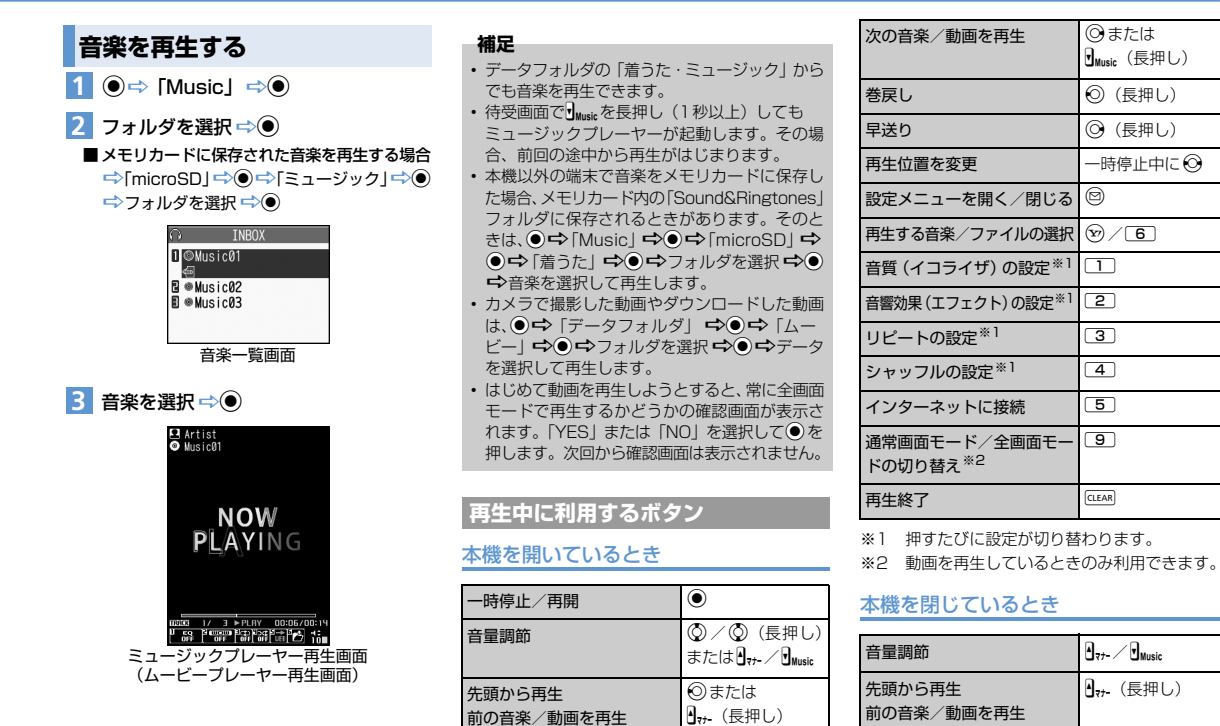

音楽/S!アプリ 9

**9**-5

Music (長押し)

次の音楽/動画を再生

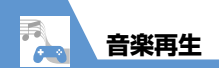

## プレイリストを利用する

プレイリストとは、音楽を再生する順番を決めるリ ストです。ジャンルやアーティスト別に再生した り、お好みの音楽だけを集めて再生することができ ます。

 ● メモリカードに保存されている音楽もプレイリ ストに登録できます。

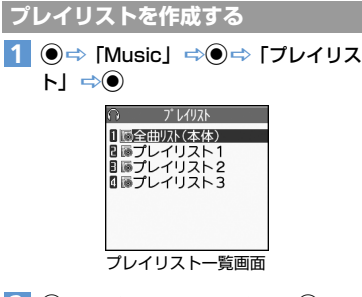

- 2 @⇔「プレイリスト作成」 ⇒●
- 3 フォルダを選択 ⇔● ⇔登録する音楽 を選択 ⇒●

同じ操作を繰り返して、プレイリストに登録し たい音楽を指定します。

4 音楽の指定が終了したら 図 ⇒ プレイリ ストのタイトルを入力 ⇒ ●

## プレイリストを再生する

 【ブレイリスト一覧画面】で再生するプレイリストを選択 ⇒● ブレイリストを選択して ◎を押すと、すぐに

再生することができます。

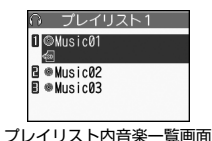

- 2 音楽を選択 ⇒●

プレイリストの再生がはじまり、登録した順番 で音楽が再生されます。

### 補足

・すべての音楽を再生する場合は、プレイリスト 一覧画面で「全曲リスト(本体)」を選択し● (2回)を押します。

## 🥑 もっと使いこなそう

## 🦻 便利な機能

音楽/動画の再生時に利用できる機能

- 前回の途中から再生する
- 設定メニューを利用する
- ・音楽/動画の詳細情報を確認する
- リピート再生を設定する

- •お好みの音響効果を設定する
- 再生画面のデザインを変更する
- 画像の表示サイズを設定する
- ムービーの再生速度を切り替える
- ・ 音楽を再生しながらほかの機能を利用する

ムービープレーヤーの操作方法を確認する

(**P**.9-9)

#### 音楽の管理で利用できる機能

- 音楽を着信音に設定する
- 音楽を検索する
- 音楽を並べ替える
- 保存容量を確認する

(**Þ** P.9-10)

#### プレイリストで利用できる機能

- プレイリストに音楽を追加する
- プレイリストの音楽を並べ替える
- プレイリストの音楽を解除する
- プレイリスト名を編集する
- プレイリストのコピーを作成する
- プレイリストの情報を確認する
- プレイリストを削除する

#### (**P.9-10**)

**9**-6

音楽

S!アプリ

## ร!アプリ 🔼

## S!アプリについて

S! アプリはソフトバンク携帯電話専用のアプリ ケーションです。S! アプリを提供しているインター ネットサイトからゲームなどをダウンロードして、 本機で楽しむことができます。

## ネットワーク接続型S!アプリについて

S!アプリによっては、ネットワーク(インターネッ ト)に接続して動作するものがあります。ネットワー ク接続型S!アプリ利用時は通信料が発生します。 ネットワークへ接続したとき確認画面が表示された 場合は、画面の指示に従って操作してください。

## 補足

通信料については「サービスガイド 3G」を参照してください。

## ライセンス情報について

以下の操作でJava™およびJBlend™のライセンス 情報を確認できます。

1 ●⇔ [S!アプリ] ⇔●⇔ [インフォ メーション] ⇔●

S!アプリをダウンロードする

 ●⇒「S!アプリ」⇒●⇒「S!アプリ 一覧」⇒●⇒「S!アプリダウンロー
 ド」⇒●⇒「YES」⇒●
 以降は、画面の指示に従って操作してください。 注意

- 電池残量が少ないときにダウンロードすると、 正常にダウンロードできない場合があります。
   電池残量が十分にあることを確認してダウン
   ロードしてください。
- 破損、紛失などによりUSIMカードを交換すると、 ダウンロードしたS!アプリは利用できなくなり ます。
- S! アプリをメモリカードに移動して使用されているときに、端末初期化を行うと、メモリカードに保存して使用していたS!アプリが利用できなくなります。
- その場合は、同じS!アプリを再度ダウンロードしてご利用ください。
- S!アプリをメモリカードに移動して使用されている場合に、以下の操作を実行すると本機内に新たにS!アプリが保存され、メモリカードに保存して使用していたS!アプリが利用できなくなります。
- メモリカードを抜いたまま、同じ S! アプリを ダウンロードした場合
- 別のメモリカードに差し替えて、同じS!アプリ をダウンロードした場合

本機に新たに保存されたSIアプリをそのまま利 用していただくか、再度メモリカードへ移動し て使用してください。

### 補足

 S!アプリの操作方法については、各S!アプリのへ ルプやダウンロードしたインターネットサイトな どを参照してください。

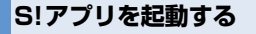

1 ●⇔ [S!アプリ] ⇔●⇔ [S!アプリ 一覧] ⇔●

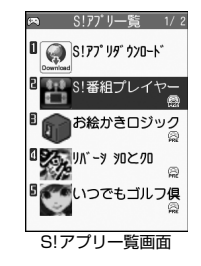

## 2 起動するソフトを選択 ⇒●

#### 補足

- S!アブリの起動中に電話がかかってきた場合、S! アブリは一時中断されます。通話が終了すると、 「再開」「一時停止」「終了」を選択する画面が表示され、「再開」を選択するとS!アブリを再開 できます。
- S!アプリを終了する場合は、以下のように操作します。
- S!アプリの起動中に<br />
  □
  ○

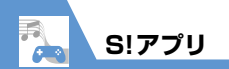

## 🕐 もっと使いこなそう

## 💿 便利な機能

S!アプリに関する機能

- •S!アプリの情報を確認する
- 保存容量を確認する
- S!アプリを削除する

(**Þ** P.9-11)

## 💦 設定

音楽

/ S!アプリ

9

#### S!アプリ実行中の動作に関する設定

- S!アプリ実行中の音量を設定する
- S!アプリ実行中の振動動作を設定する
- S!アプリ実行中の照明の点灯動作を設定する
- S!アプリ実行中の照明の点滅動作を設定する
- S!アプリの通信を許可する
- S!アプリのユーザデータの書き込みを許可する
- S!アプリのセキュリティ設定をリセットする

(**P.14-23**)

## S!アプリに関する設定

- ●S!アプリの各種機能の設定をリセットする
- S!アプリをすべて削除する

(>P.14-23)

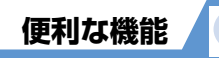

## 音楽に関する機能

## 開始画面はここから

| 【ミュージックプレーヤー再生画面】 | P.9-5 |
|-------------------|-------|
| 【ムービープレーヤー再生画面】   | P.9-5 |
| 【音楽一覧画面】          | P.9-5 |
| 【プレイリスト一覧画面】      | P.9-6 |
| 【プレイリスト内音楽一覧画面】   | P.9-6 |

## 音楽/動画の再生時に利用できる機能

## 前回の途中から再生する

●
 ●
 ■
 ●
 ●
 ●
 ●
 ●
 ●
 ●
 ●
 ●
 ●
 ●
 ●
 ●
 ●
 ●
 ●
 ●
 ●
 ●
 ●
 ●
 ●
 ●
 ●
 ●
 ●
 ●
 ●
 ●
 ●
 ●
 ●
 ●
 ●
 ●
 ●
 ●
 ●
 ●
 ●
 ●
 ●
 ●
 ●
 ●
 ●
 ●
 ●
 ●
 ●
 ●
 ●
 ●
 ●
 ●
 ●
 ●
 ●
 ●
 ●
 ●
 ●
 ●
 ●
 ●
 ●
 ●
 ●
 ●
 ●
 ●
 ●
 ●
 ●
 ●
 ●
 ●
 ●
 ●
 ●
 ●
 ●
 ●
 ●
 ●
 ●
 ●
 ●
 ●
 ●
 ●
 ●
 ●
 ●
 ●
 ●
 ●
 ●
 ●
 ●
 ●
 ●
 ●
 ●
 ●
 ●
 ●
 ●
 ●
 ●
 ●
 ●
 ●
 ●
 ●
 ●
 ●
 ●
 ●
 ●
 ●
 ●
 ●
 ●
 ●
 ●
 ●
 ●
 ●
 ●
 ●
 ●
 ●</li

#### 設定メニューを利用する

【ミュージックブレーヤー再生画面】 / 【ムービー ブレーヤー再生画面】 ☆ ② ☆ 設定したい項目を 選択 ☆ ●\*\* ※ 押すたびに設定が変わります。

#### 音楽/動画の詳細情報を確認する

## リピート再生を設定する

【ミュージックブレーヤー再生画面】 ☆ @ ☆ 「動 作設定」 ☆ @ ☆ 「リピート設定」 ☆ @ ☆ 「オー ルリピート」 / 「シングルリピート」 ☆ @

#### お好みの音響効果を設定する

【ミュージックブレーヤー再生画面】 / 【ムービー ブレーヤー再生画面】 ⇔ ④ ⇔ 「動作設定」 ⇔ ● ⇔ 「サウンドエフェクト」 ⇔ ● ⇔ 「SRS\_WOW」 ⇒ ● ⇔ ユーザ設定1~3を選択 ⇔ ⑤ ⇔ 各エフェ クトの強弱を設定 ⇔ ●

● 音響効果を初期状態に戻す場合
 ⇒ユーザ設定1~3を選択 ⇒図(2回) ⇒●

#### 再生画面のデザインを変更する

【ミュージックプレーヤー再生画面】 ⇔ ● ⇔ 「動 作設定」 ⇔ ● ⇔ 「プレーヤー画面変更」 ⇔ ● ⇒ デザインを選択 ⇔ ●

## 画像の表示サイズを設定する

### ムービーの再生速度を切り替える

【ムービーブレーヤー再生画面】 ☆●☆「再生メ ニュー] ☆●☆「早送り再生」/「スロー再生」 ☆● [計算] 通常の再生速度に戻す場合は (19)を押します。

#### 音楽を再生しながらほかの機能を利用する

【ミュージックプレーヤー再生画面】 ⇒ ━ ⇒ 「BGM 再生」 ⇒ ● ⇒ ほかの機能を利用する

BGM再生中に待受画面で Husic を長押し(1秒) 以上)すると、ミュージックプレーヤーが終了します。

ムービーブレーヤーの操作方法を確認する 【ムービーブレーヤー再生画面】 ☆ @ ☆ 「ヘルブ」 ☆ ● 音楽を検索する

音楽の管理で利用できる機能

#### 音楽を着信音に設定する プレイリストに音楽を追加する 【音楽一覧画面】 ⇒目的の音楽を選択 ⇒ 🙆 ⇒ 「着 信音設定 | ➡● ➡ 着信音の項目を選択 ➡● リスト編集 | ⇒● ⇒ 「楽曲追加 | ⇒● ⇒フォ ルダを選択 ⇒● ⇒ 追加する音楽を選択 ⇒● ⇒ 指定した音楽がプレイリストの最後に登録さ 【音楽一覧画面】/ 【プレイリストー覧画面】/ れます。 【プレイリスト内音楽一覧画面】 ⇒ ④ ⇒ 「検索| ⇒●⇒「タイトル」⇒●⇒条件を入力⇒● プレイリストの音楽を並べ替える ▶ 検索結果から音楽を選択して ● を押すと、音 楽が再生されます。 【プレイリスト内音楽―覧画面】 ⇒ 並べ替える音 楽を選択 ⇒ (● ⇒ 「プレイリスト編集」 ⇒ ● ⇒ 「並び替え」 ⇒● ⇒移動先を選択 ⇒● プレイリストの音楽を解除する 【プレイリスト内音楽一覧画面】 ⇒目的の音楽を 選択 ⇒ • □ ⇒ □ プレイリスト編集 | ⇒ • = ⇒ □ ■ □ ■ □ 除| ⇒● 1件解除の場合 ➡ []件解除| ➡ ● ➡ [YES| ➡ ● ➡「選択解除」 ➡● ➡ 解除する音楽を選択 ● 全解除の場合

プレイリストで利用できる機能

## プレイリスト名を編集する

【プレイリスト―覧画面】 ⇒ 目的のプレイリストを選 リスト名を編集 🔿 🖲

## プレイリストのコピーを作成する

【プレイリスト―覧画面】 ⇒目的のプレイリスト を選択⇔▲□⇒「プレイリスト複製」⇒●

## プレイリストの情報を確認する

【プレイリスト―覧画面】 ⇒ 目的のプレイリスト を選択 ⇒ ▲ 「プレイリスト情報」 ⇒ ●

## プレイリストを削除する

【プレイリスト―覧画面】 ⇒ 削除するプレイリス トを選択 ⇔ ● プレイリスト削除」 ⇒ ● ● 1 件削除の場合 □ 件削除」
□ (YES) ➡ [選択削除] ➡ ● ➡ 削除するプレイリスト を選択 ➡ ● ➡ ◎ ➡ 「YES」 ➡ ● 

 ←
 単)除の場合

 ➡ 「全削除」 ➡ ● ➡ 「YES」 ➡ ●

## 音楽を並べ替える

【音楽一覧画面】/【プレイリスト内音楽一覧画面】 

## 保存容量を確認する

【音楽一覧画面】 ⇒ ④ ⇒ 「保存容量確認 | ⇒ ●

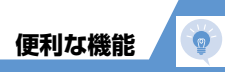

## S!アプリに関する機能

## 開始画面はここから

## S!アプリの情報を確認する

## 保存容量を確認する

【S!アプリー覧画面】 ⇒ <br/>
● ⇒ 「保存容量確認」<br/>
⇒●

## S!アプリを削除する

【S!アプリー覧画面】 ⇒削除するS!アプリを選択 ⇒ • → 「削除」 ⇒ • → 「YES」 ⇒ •